# Eduroam

### Připojení se k síti EDUROAM

První část – vytvořte si heslo

1. Přihlaste se do <u>https://ldapuser.cuni.cz/</u> stejně jako do SIS:

| 🔍 🔍 🕲 https://depuser.cuni.cz 🗙 +                                                                                                    |                                                                                                    |
|----------------------------------------------------------------------------------------------------|----------------------------------------------------------------------------------------------------|
| ← → C ▲ Idapuser.cunt.cz                                                                                                    | er 🕁 🚺 🛊 🏚 🧾 1                                                                                                  |
|                                                                                                    | 💥 🛏 🛏 📈                                                                                                    |
| CAS - Centrální autentizační služba UK                                                                                                    |                                                                                                    |
| ······································                                                                                                    | terou si prejete provesti                                                                                       |
| Heslo pro CAS                                                                                                    | Pokud nepotřebujete návod k činnostem uvedeným v nabídce,<br>můžete se přímo přihlásit k portálu CAS.           |
| Změnit počáteční heslo, které jsem získal(a) ve<br>výdejním centru                                                                          | Přihlašovací jméno                                                                                              |
| Změnit heslo pro Centrální autentizační službu                                                                                              | Heslo                                                                                                    |
| Obnovit nedávno expirované heslo pro Centrální<br>autentizační službu                                                                       | Pozor na nastavení klávesnice (jazyk, CapsLock apod).<br>Po nětl neúvněšných pohysech o něhlášení byde váš účet |
| Získat nové heslo, protože heslo nemám nebo<br>původní jsem ztratil/zapomněl(a)                                                             | na 20 minut zabiokován.                                                                                         |
| Další služby                                                                                                    | + Alhlást pomecí osobního certifikátu                                                                           |
| Správa vašich doménových účtů<br>Nastavit heslo pro eduroam realm cuni.cz<br>Změnit kontaktní informace<br>Ověřit platnost emailových adres |                                                                                                    |
| Informace a návody                                                                                                    |                                                                                                    |
| Získat více informací o Centrální autentizační<br>službě                                                                                    |                                                                                                    |
| Vyřešit problém s Centrální autentizační službou<br>Vyhledat přihlašovací jméno                                                             |                                                                                                    |
|                                                                                                    |                                                                                                    |

2. Po levé straně rozklikněte kartu Další účty (Je potřeba mít ověřené heslo, které obdržíte ve výdejně <u>https://cuni.cz/</u> <u>uk-3249.html</u>):

| 🔍 🔍 🔍 https://depuser.cuni.cz/accour 🗴 🔶                                                                                                    |                                                                                                    |                                                     |
|----------------------------------------------------------------------------------------------------|----------------------------------------------------------------------------------------------------|-----------------------------------------------------|
| ← → O                                                                                                    |                                                                                                    | 🖈 🏮 🛊 🏚 💿 🗄                                         |
| Hlavní stránka > Váš účet v                                                                                                    | / CAS > Informace o účtu                                                                                                    | Odhlásit 💥 🛏 se se se se se se se se se se se se se |
| CAS - Cent                                                                                                    | rální autentizační služba UK                                                                                                    | Čas automatického odhlášení: <u>Smilits</u>         |
| <ul> <li>Váš účet v CAS</li> </ul>                                                                                                    | Osobní údaje:                                                                                                    |                                                     |
| <ul> <li>Informace o účtu</li> <li>Změnit heslo pro<br/>Centrální autentizační<br/>službu</li> <li>Změnit kontaktní<br/>informace</li> <li>Ověht platnost<br/>emailových adres</li> <li>Zabezpečení účtu</li> <li>Nastavit přístup k<br/>osobním údajům</li> </ul> | Piné jméno<br>Číslo osoby :<br>Vztah k UK: Fakulta humanitních studií, uchazeč o<br>Fakulta humanitních studií, student<br>Přihlašovací jméno:<br>Emailová adresa:<br>Telefon:<br>Mobil:<br>Typ hesla: Ověřené | o studium                                           |
| Nastavit PIN k povřázu<br>UK     Datší účty     Informační zdroje     Vyhledávání informací     Informace pro uživatele     Informace pro uživatele     Informace o Centrální     autentizační službě     Často kladené otázky                                     | Osabní certifikáty:                                                                                                    |                                                     |

3. V kartě Další účty klikněte na Nastavit heslo pro eduroam realm cuni.cz:

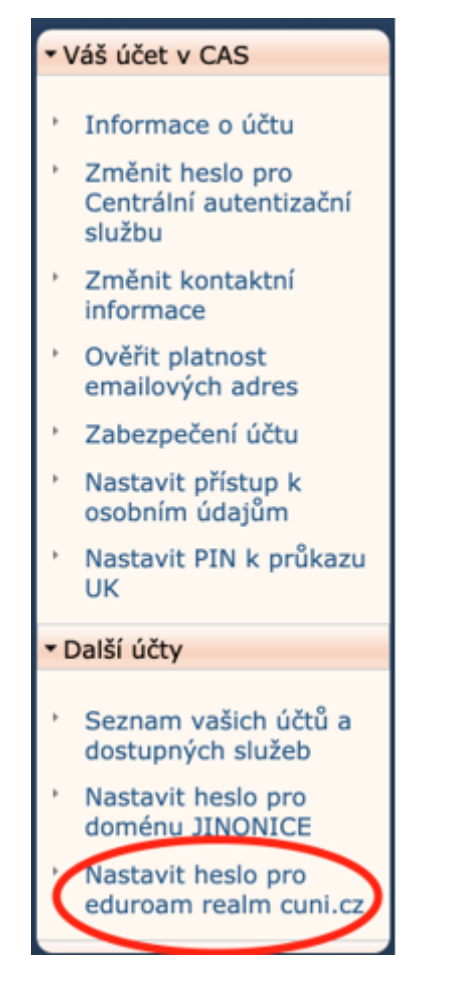

4. V řádku Nové heslo si zvolíte své heslo, v řádku Nové heslo (kontrola) jej vyplníte znovu pro kontrolu. Potvrdíte poklepáním na tlačítko Nastavit heslo:

| 🔍 🔍 😒 https://depuser.cuni.cz/domoi: X 🛛 +                                                                      |                                                         |     |     |  |
|----------------------------------------------------------------------------------------------------|---------------------------------------------------------|-----|-----|--|
| ← → C a Idapuser.cuni.cz/domain/eduroam                                                                         | er.                                                     | ф ( | * ( |  |
| Hlavní stránka > Další účty                                                                                     | a služby > Heslo pro eduroam Odhlásit 🛛 💥 📜             |     |     |  |
| CAS - Cent                                                                                                    | Čas automatického odhlášení: <u>smuta l</u>             |     |     |  |
| <ul> <li>Váš účet v CAS</li> </ul>                                                                              | Heslo pro eduroam                                       |     |     |  |
| • Daili účty                                                                                                    | U Vaše přihlašovací jméno pro eduroam je: @cuni.cz nebo |     |     |  |
| <ul> <li>Seznam vašich účtů a<br/>dostupných služeb</li> </ul>                                                  | Pro eduroam máte nastavené hesio: Ukaž hesio •          |     |     |  |
| <ul> <li>Nastavit hesio pro<br/>doménu JINONICE</li> </ul>                                                      | Zde si můžete nastavit heslo pro eduroam realm CUNLCZ   |     |     |  |
| * Nastavit hesio pro<br>eduroam realm cuni.cz                                                                   | Nové hesio                                              |     |     |  |
| Informačni zdroje                                                                                               | Nové hesio (kontrola)                                   |     |     |  |
| Vyhledávání informací                                                                                           | Nastavit hesio                                          |     |     |  |
| Informace pro uživatele                                                                                         |                                                         |     |     |  |
| <ul> <li>Informace o Centrální<br/>autentizační službě</li> </ul>                                               |                                                         |     |     |  |
| <ul> <li>Často kladené otázky</li> </ul>                                                                        |                                                         |     |     |  |
| <ul> <li>Seznam pracovišť<br/>vydávajících ověřená<br/>hesla</li> </ul>                                         |                                                         |     |     |  |
| <ul> <li>Služby vyžadující<br/>ověřená hesla</li> </ul>                                                         |                                                         |     |     |  |
| Osobní certifikáty TCS                                                                                          |                                                         |     |     |  |
| A CONTRACTOR OF A CONTRACTOR OF A CONTRACTOR OF A CONTRACTOR OF A CONTRACTOR OF A CONTRACTOR OF A CONTRACTOR OF |                                                         |     |     |  |

5. Vaše přihlašovací jméno bude podobně jako do SIS studentské číslo (uvedeno na kartě ISIC) nebo uživatelské jméno (např. novakdav) @cuni.cz, heslo je to, které jste si právě nastavili. DBEJTE NA TO, ABYSTE NEZAPOMNĚLI UVÁDĚT SVŮJ ÚČET VE FORMÁTU uživatelskéjméno@cuni.cz nebo studentskéčíslo@cuni.cz

#### Druhá část – připojte se na svém zařízení do sítě eduroam

1. Na stránce <u>https://uvt.cuni.cz/UVT-89.html</u> zvolte operační systém svého zařízení. Při poklepání na zde se otevře ilustrovaný návod:

| 🗢 🔍 🔍 🍈 Jak se připojit - Ús                                                                                                    | stav výpočel 🛪 🕂                                                                                                    |                                                                                                    |                                                                                                    |                                                                                  |      |         |
|----------------------------------------------------------------------------------------------------|----------------------------------------------------------------------------------------------------|----------------------------------------------------------------------------------------------------|----------------------------------------------------------------------------------------------------|----------------------------------------------------------------------------------|------|---------|
| ← → C · • uvt.cuni.cz/                                                                                                    | UVT-89.html                                                                                                    |                                                                                                    |                                                                                                    |                                                                                  | \$ O | 🔹 🏚 🔕 1 |
|                                                                                                    | ÚVT + INFORMAČNÍ SYSTÉM U                                                                                                    | K + UŽNATELSKÉ ÚČTY A HESLA                                                                                                    | SÍTĚ A SÍŤOVÉ SLUŽBY                                                                                                    | OSTATNÍ SLUŽBY + PODPORA                                                         |      |         |
|                                                                                                    | 👘 • Sitë a sitové služby • WiFi na UK •                                                                                                    | eduroam + jak se připojit                                                                                                    |                                                                                                    |                                                                                  |      |         |
| WiFi na UK                                                                                                    |                                                                                                    | Jak se připojit                                                                                                    | t zařížení tzv. supikant, je to r<br>v ski. Všachny moderní ope                                                                                                    | nalý program,<br>ratní systémy                                                   |      |         |
| Náved pro Androi<br>2.2     Náved pro Mac O<br>X     Náved pro IPhone     Podporované skužby     Pokrytí a dostupnost     Aktuality     ukvisitors     uk-visitors     uk-visitors     uk-simple     Doména (INONICE     Přístvo do skě pro zaměstnano | Náved pro Android<br>2.2     Náved pro Mac OS<br>X     Náved pro iPhone     Podporované služby     Pokrytí a dostupnost     Aktuality     ukvisitors     ukvisitors     ukvisitors     ukvisitors     ukvisitors     ukvisitors     ukvisitors     ukvisitors | Můbete použít návod pro Vžč opera<br>edurozem Configuration Assistant Tool.<br>• Návod pro Windows 7 a Vista je k<br>• Návod pro Windows 10 je k dispozi<br>• Návod pro Windows 10 je k dispozi<br>• Návod pro Apide Mac CSX je k dis<br>• Návod pro Apide Mic CSX je k dispozi<br>• Návod pro Apide Mic CSX je k dispozi<br>• Návod Pro Apide Mic CSX je k dispozi<br>• Návod Pro Apide Mic CSX je k dispozi<br>• Návod Pro Apide Mic CSX je k dispozi<br>• Návod Pro Apide Mic CSX | brí systěm níže, nebo můž<br>spozici <u>zde</u><br>si <u>de</u><br>si <u>de</u> | dním portálu<br>kační autorita<br>risu Digičert<br>é operačních<br>nebo zařížení | ~    |         |

2. Pro ilustraci připojení na Windows 10. Poklepejte na ikonku Wi-Fi v pravém dolním rohu. Objeví se okno s dostupnými Wi-Fi:

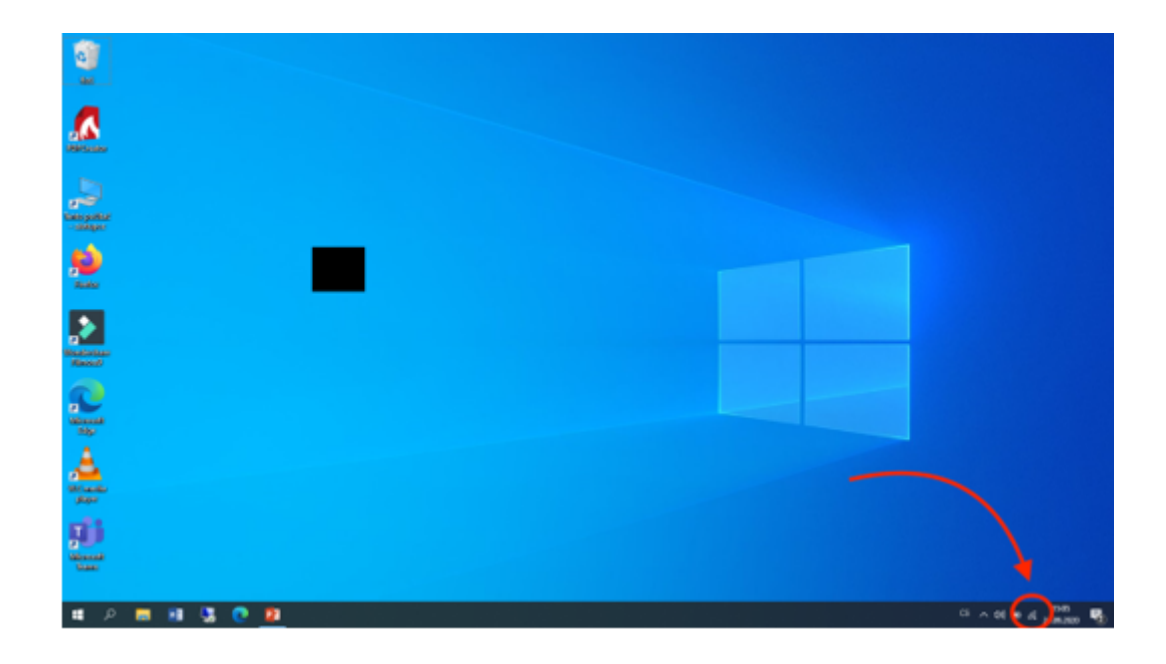

## 3. Najděte eduroam a klikněte na Připojit:

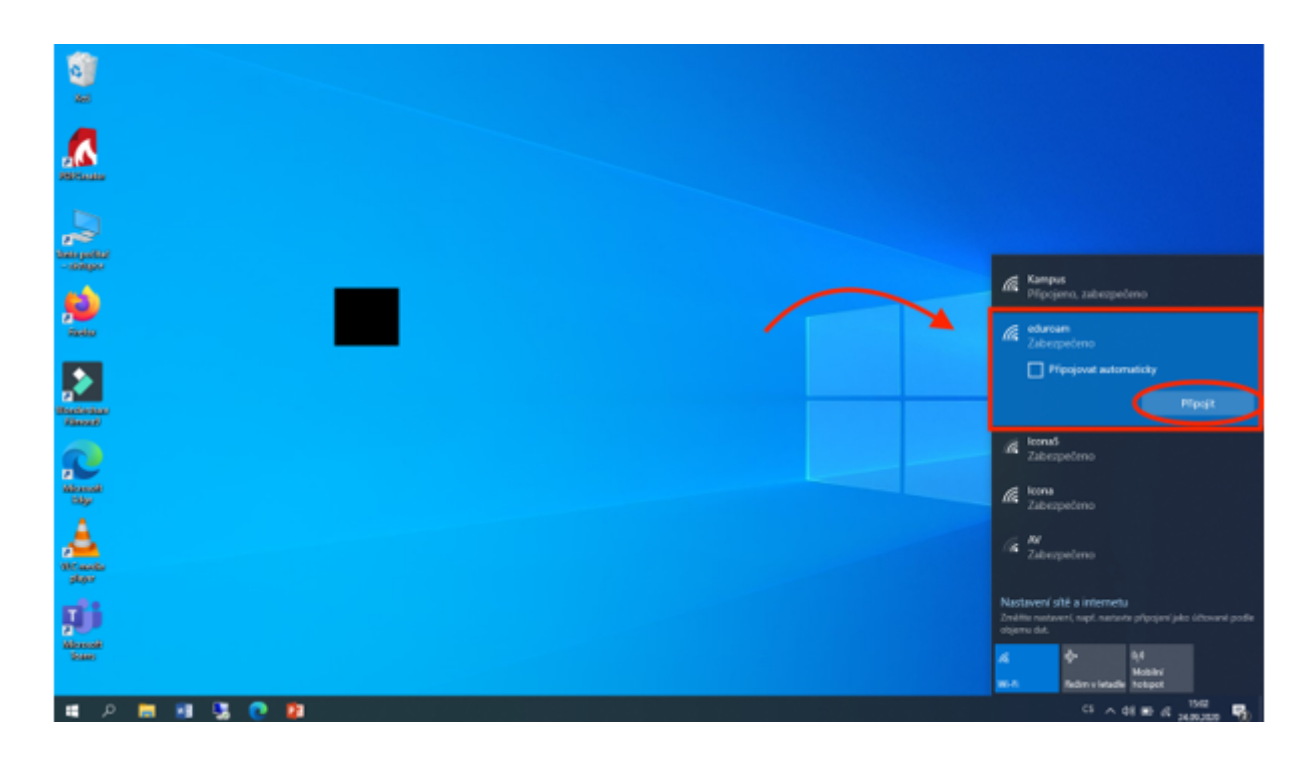

4. Zadejte své uživatelské jméno ve formátu uživatelskéjméno@cuni.cz nebo studentskéčíslo@cuni.cz a heslo, které jste si nastavili podle návodu uvedeného výše. Potvrďte stiskem OK:

|                            | edursan     Dipopování     Zadelte pol uživatelské iméno a hesto     @cuniuz                              |
|----------------------------|----------------------------------------------------------------------------------------------------|
|                            | CK Some                                                                                                   |
|                            | Kampus<br>Zabezpečnico                                                                                    |
|                            | 16 Zaberpeteno<br>16 Iema<br>Zaberpeteno                                                                  |
|                            | Nastavení sítě a internetu<br>Zmátna natavení, napl. natorie připojaní jako útované podla<br>objetnu dut. |
| Saar<br>14 2 18 19 23 C 19 | 24 ∲ 15<br>Molt Redministrate Total<br>G ∧ 61 ∰ C 1500 ∰;                                                 |

5. Potvrďte certifikát kliknutím na Připojit:

|                      | n <b>di edurcan</b><br>Přepopulat<br>Come opinické s obsolociteľ                                                                                                    |
|----------------------|----------------------------------------------------------------------------------------------------|
|                      | Poluci jako čelala, že na dombo miela dr.<br>edunosm najdelo, poleskljete a připredne se<br>Jinek ty se mohilo jednat o jinou st se steným<br>názvem.<br>Zobrasti podrobnosti centilikte |
|                      | Kampa<br>Zikespetrno     Kampa     Zikespetrno     Zikespetrno                                                                                                    |
| Alexande<br>Alexande | Notseens<br>Ratseens dhe infernetu<br>Zordine naturet, ngë nature përgapë jake tëtoreni polle<br>opera da.                                                                               |
|                      | 4 수 14<br>Michiel<br>Redministrater Total<br>다 수 아내 와 다 2580 명)                                                                                                    |

6. Nyní jste připojeni a můžete směle využívat internetového připojení eduroam:

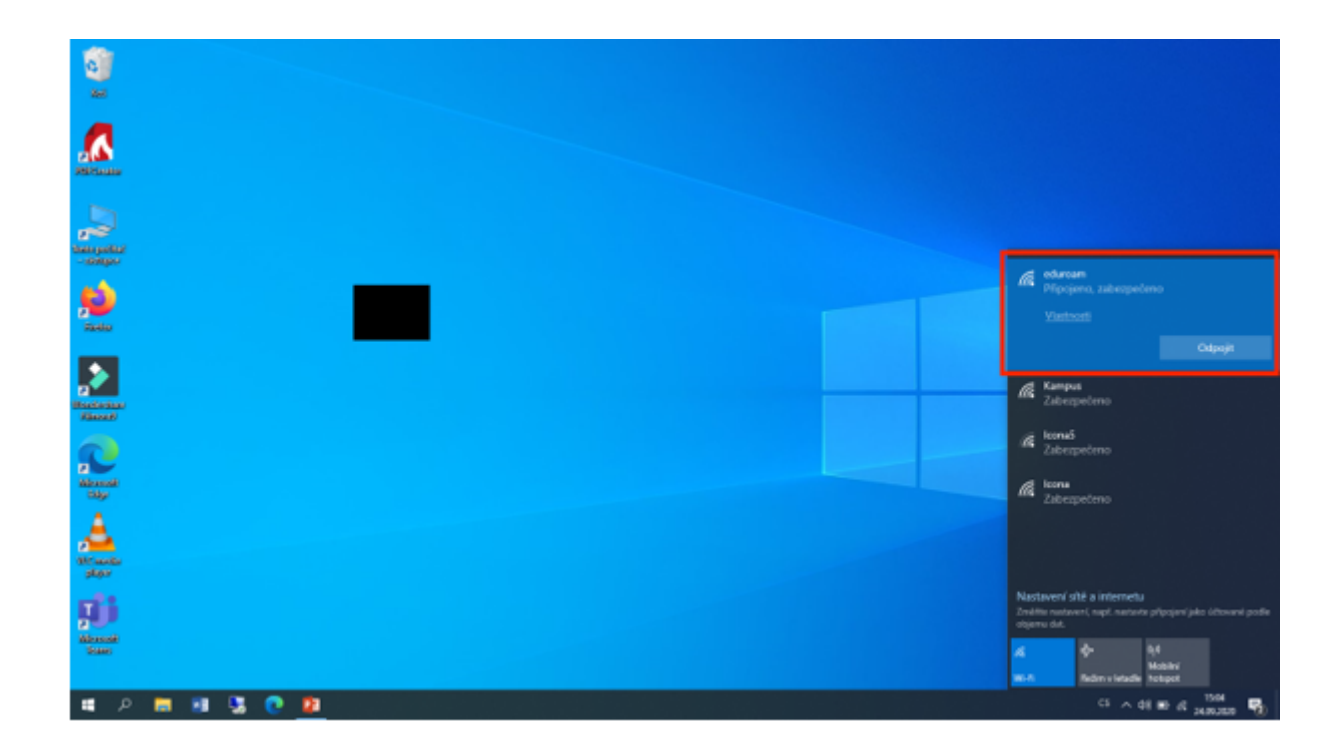

## Řešení možných problémů.

Nedaří-li se Vám připojit a jste si jistí správným heslem, doporučujeme uloženou síť odstranit.

Start->Nastavení->Síť a internet->Wi-Fi->Spravovat známé sitě.